## Image: Second state Reports: MB4120 Lab Results for Quality Assurance Page 1 Page 1 QRC

## Genrate Report to identify Lab Entries without Accession Number or Interpreted Result:

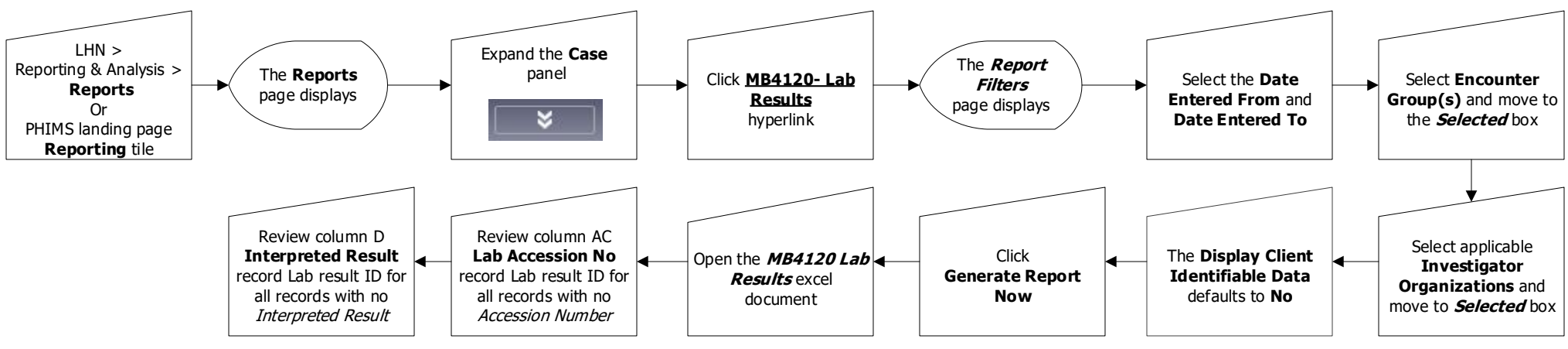

## **Generate Report to identify Unassigned Lab Entries**

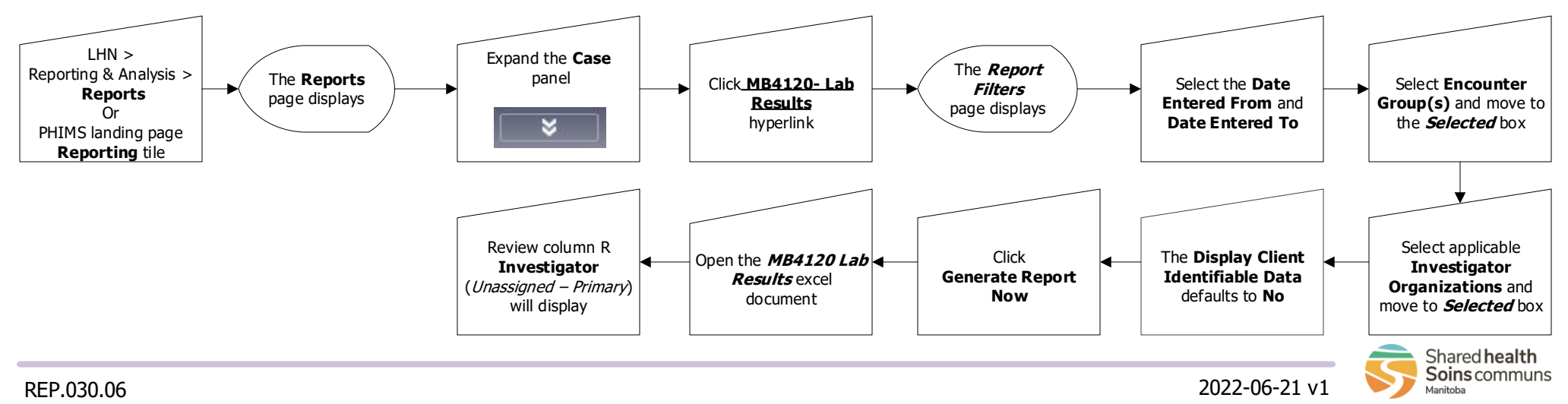

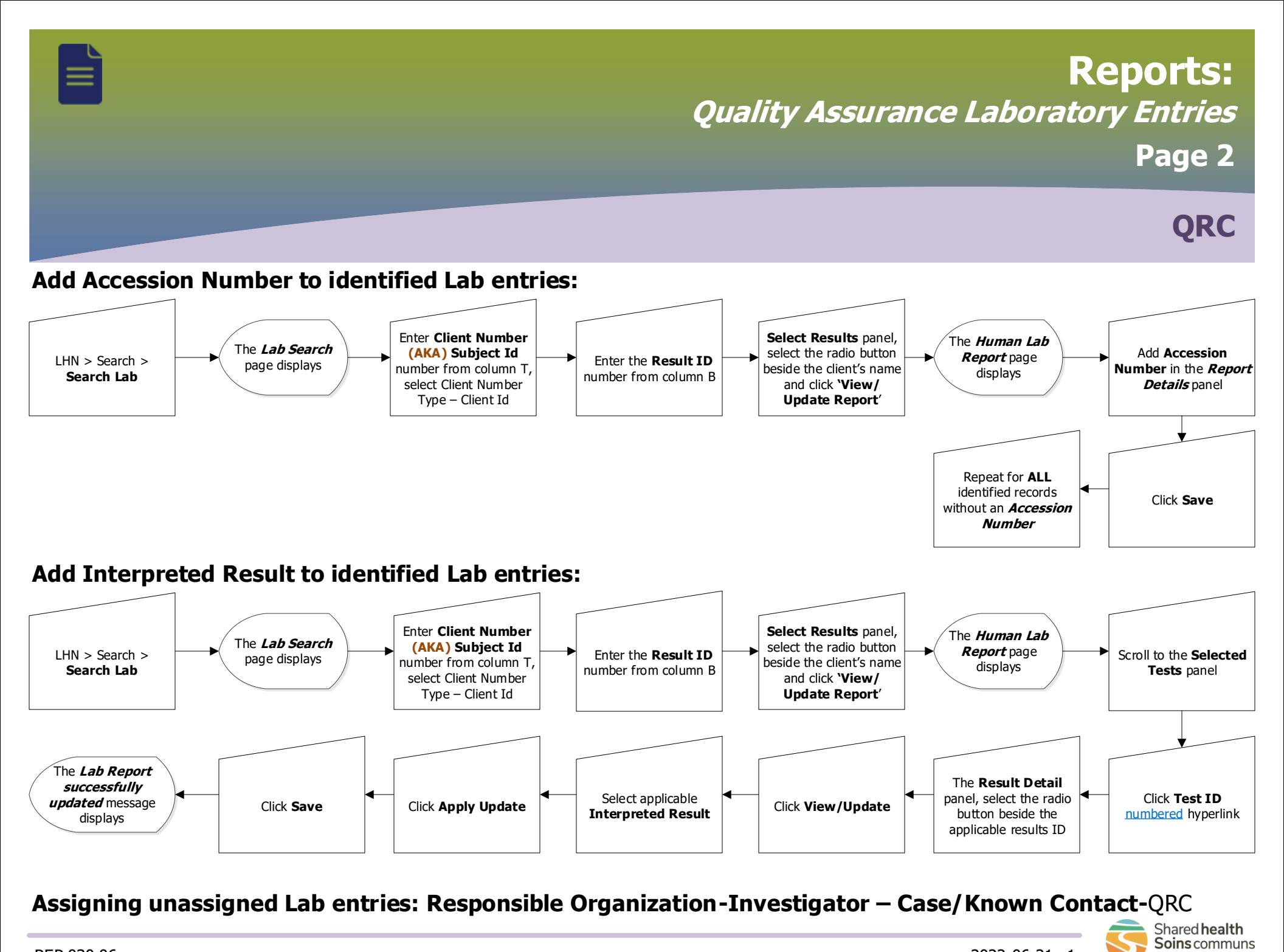

REP.030.06